# Uitleg MIJN IW APP/ PORTAL IWNL

Alle informatie van en voor jou, in één portaal!

> Omdat opleiden werkt!

#### iwnederland.nl

### Inhoud

- Inloggen, downloaden 2
- Inloggen, reset 3
- Inloggen, pincode 4
- Hoofdmenu, overzicht 5

6

7

- Hoofdmenu, verlof
- Rooster

| Jrenoverzicht             | 8  |
|---------------------------|----|
| Jrenoverzicht, uursoorten | 9  |
| Vergoedingen, overzicht   | 10 |
| Vergoedingen, invullen    | 11 |
| Betekenis icoontjes       | 12 |

| Inloggen                                         |  |
|--------------------------------------------------|--|
| Omdat opleiden werkt!                            |  |
| Gebruikersnaam                                   |  |
| Gebruikersnaam                                   |  |
| Wachtwoord<br>Wachtwoord<br>Wachtwoord vergeten? |  |
| Inloggen                                         |  |
| Wachtwoord wijzigen                              |  |
| Instellingen                                     |  |
| Nederlands 🗢                                     |  |
|                                                  |  |

Download de Mijn IW app vanuit de app store. Vul je je uren liever via Desktop in? Ga dan naar https://portal.iwnl.nl/Apps

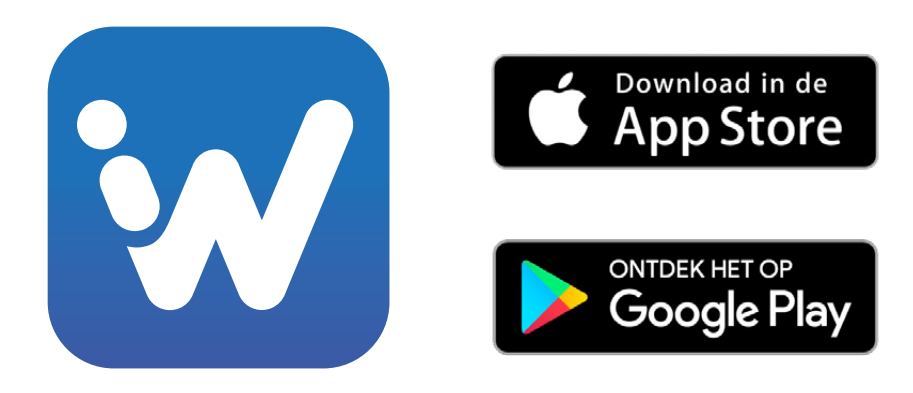

| Inloggen                          |  |
|-----------------------------------|--|
| Omdat opleiden werkt!             |  |
| Geef mail adres en gebruikersnaam |  |
| Gebruikersnaam                    |  |
| Gebruikersnaam                    |  |
| Mail adres                        |  |
| Mail adres                        |  |
|                                   |  |
| Reset aanvragen                   |  |
| Terug naar inloggen               |  |
|                                   |  |
|                                   |  |
|                                   |  |

Vul bij Gebruikersnaam en Mail adres jouw emailadres in die bij IW bekend zijn. Het ingevoerde mailadres blijft hierna ook jouw gebruikersnaam.

Klik vervolgens op Reset aanvragen. Je ontvangt nu een mail vanuit Any2Info met daarin je wachtwoord. Ontvang je geen mail? Kijk dan in je spam van je mailprogramma.

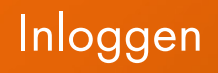

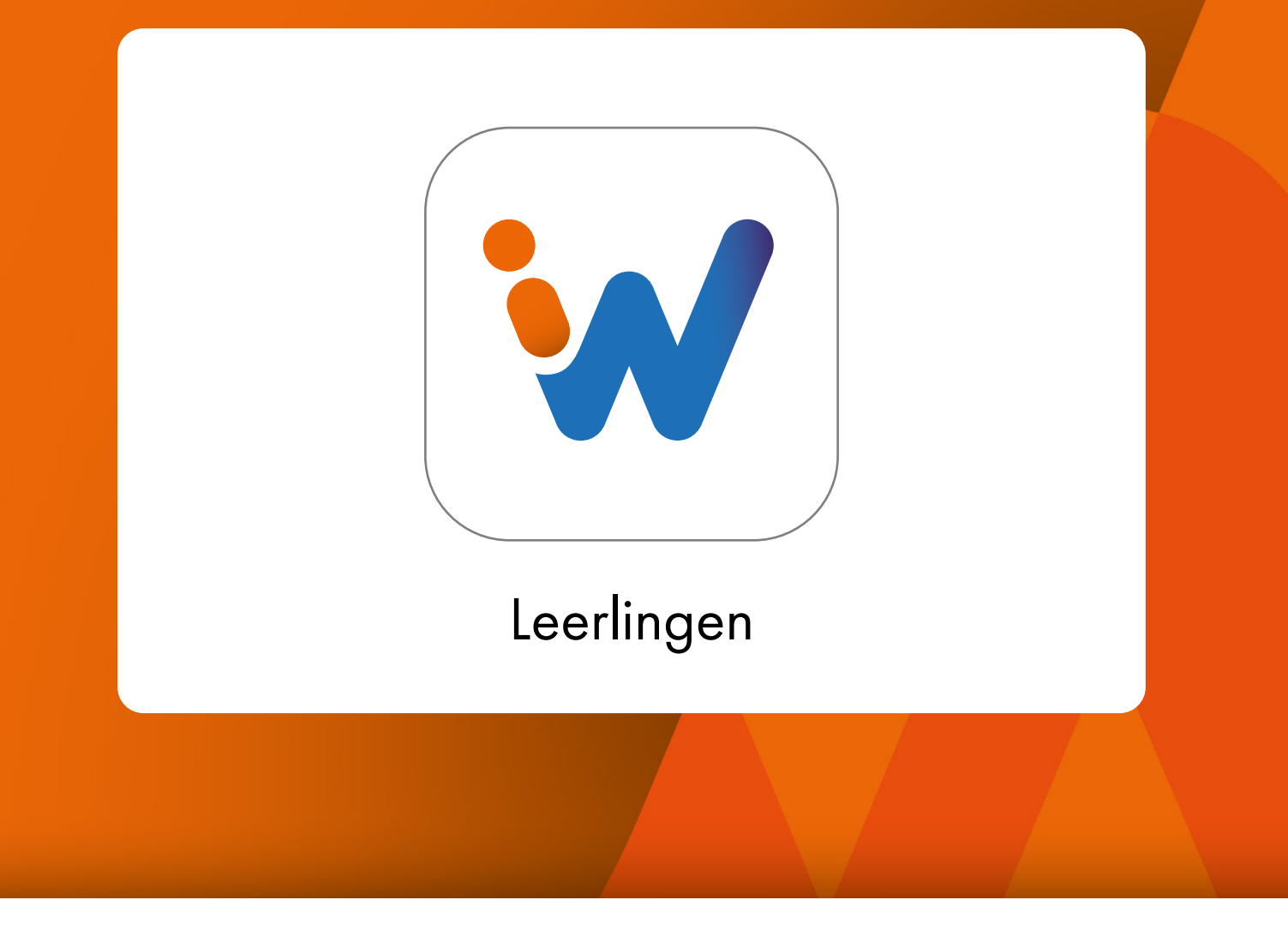

Na het inloggen via de **App** kun je een pincode kiezen. Deze vergemakkelijkt het inloggen via de app, want dan heb je niet steeds een wachtwoord nodig.

Als je 2 weken de app niet gebruikt wordt je automatisch uitgelogd en moet je weer inloggen met je gebruikersnaam en wachtwoord.

Zodra je bent ingelogd zie je bovenstaande tegel. Als je op de tegel klikt kom je in het hoofdmenu.

# Hoofdmenu

| Menu            | ×   |  |
|-----------------|-----|--|
| UREN INVOER     |     |  |
| Persoonlijk     |     |  |
| Praktijkmonitor |     |  |
| Loon            |     |  |
| Documenten      |     |  |
| Verlof 44       | Uur |  |
| Rooster         |     |  |
|                 |     |  |

- Uren invoer: vul hier einde elke week je uren in (zie ook hier).
- Persoonlijk: hier staan je persoonlijke gegevens (je personeelsnummer van IW, contactgegevens etc.)
- Praktijkmonitor: vanuit hier kun je inloggen op Praktijkmonitor.
  Dit is een programma om je voortgang in de praktijk te volgen.
- Loon: hier staan je loonstroken. Klik erop voor een PDF-versie.
- Documenten: Hier staan (eventueel) documenten van IW voor jou.
- Verlof: hier staat je verlofsaldo met o.a. verloftegoed, opbouw en opname van verlof (zie ook hier).
- Rooster: hier staat je theoriedag bij het roc vermeld en zie je de planning van je toekomstige praktijkdagen bij IW (zie hier).

# Hoofdmenu

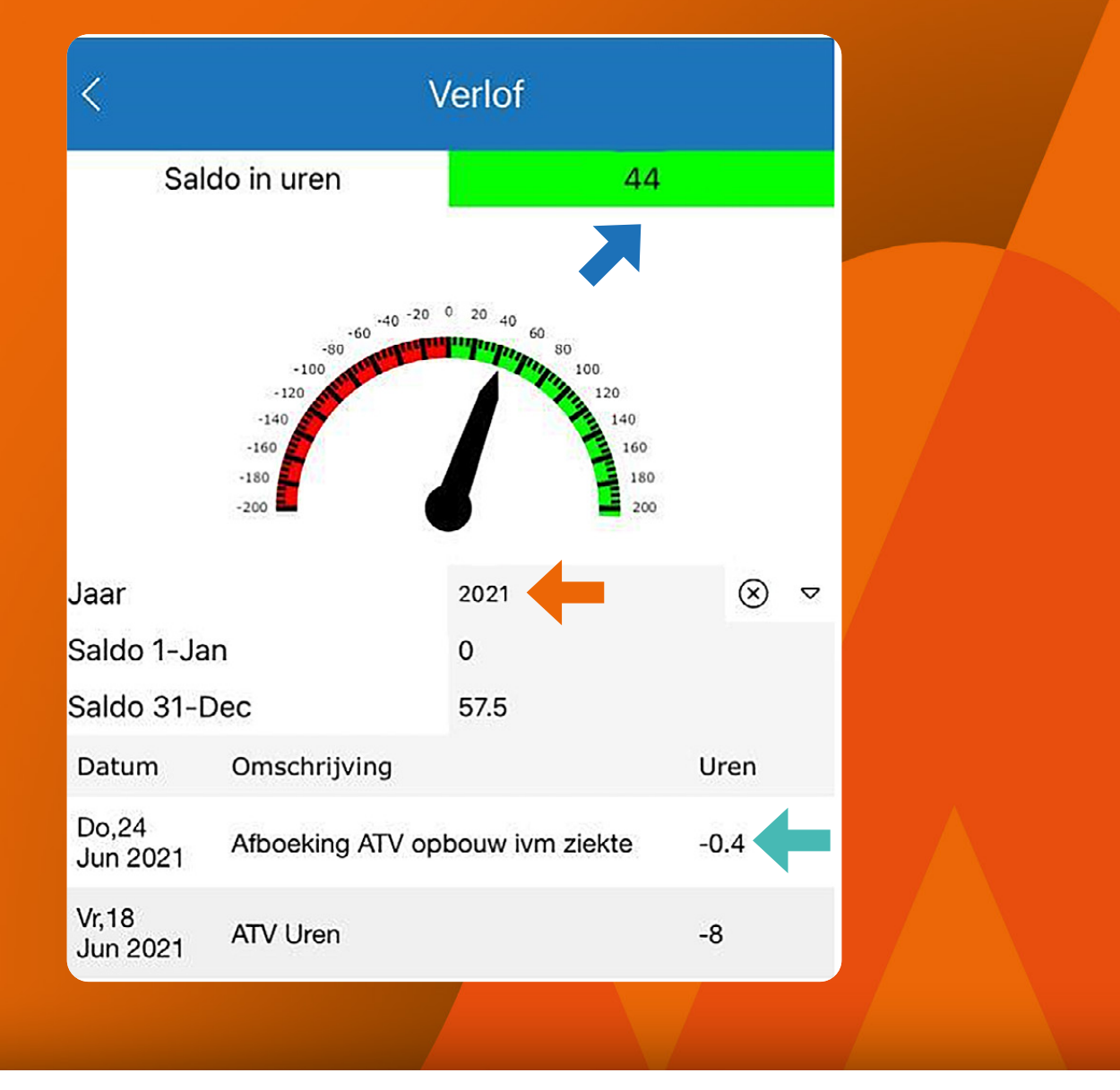

Dit is je verlofsaldo op dit moment. Als er nog weken goedgekeurd moeten worden dan kan het zijn dat er nog verlofuren afgaan.

Gebruik het filter om het juiste jaar te selecteren.

Staat er een min voor dan zijn deze uren van je tegoed afgegaan. Heb je een fulltime contract dan bouw je elke maand automatisch 25,33 verlofuren op. Als je ziek bent dan bouw je geen ATV-uren op. Dit zie je terug op het overzicht als -0.4 (afboeking ATV opbouw i.v.m. ziekte).

#### Rooster

| <                 |         |   | Rooster            |
|-------------------|---------|---|--------------------|
| Theoriedag:       | Dinsdag | + |                    |
| Praktijk rooster: |         |   |                    |
| Datum             |         |   | Locatie            |
| 12-07-2021        |         |   | Bergen op Zoom - E |
| 13-07-2021        |         |   | Bergen op Zoom - E |
| 14-07-2021        |         |   | Bergen op Zoom - E |
| 26-07-2021        |         |   | Bergen op Zoom - W |
| 27-07-2021        |         |   | Bergen op Zoom - W |
| 28-07-2021        |         |   | Bergen op Zoom - W |

Dit is je theoriedag op het roc.

Dit is het overzicht van je toekomstige praktijkdagen bij IW

Voor het invullen van je uren ga je vanuit het hoofdmenu naar 'Uren Invoer'.

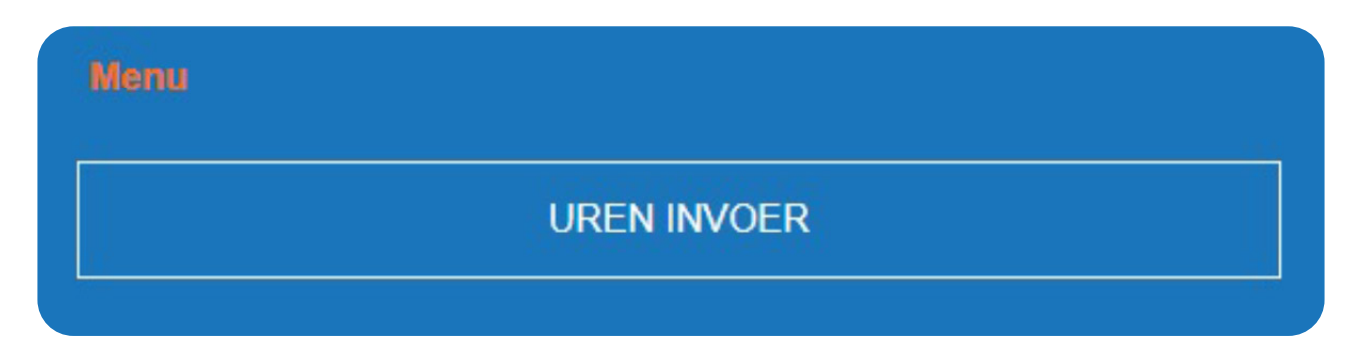

#### Urenoverzicht

| 2021-26<br>➢ Open       |                                             |                | or             | ndat opleiden werkt! |
|-------------------------|---------------------------------------------|----------------|----------------|----------------------|
| 2021-25<br>➢ Open       | 2021-25<br>Leerbedrijf                      |                |                |                      |
| 2021-24<br>⊖ Aangeboden | <b>1≓ Datum</b><br>Ma 21 Jun 2021           | Uren<br>0      | Reisuren<br>0  | Div.                 |
| 2021-23                 | Di 22 Jun 2021<br>Wo 23 Jun 2021            | 0<br>0         | 0              |                      |
| 2021-22                 | Do 24 Jun 2021<br>Vr 25 Jun 2021            | 0<br>0         | 0              |                      |
| 2021-21                 | Za 26 Jun 2021<br>Zo 27 Jun 2021<br>Totalen | 0<br>0<br>0,00 | 0<br>0<br>0,00 |                      |
|                         |                                             |                |                | A                    |

- Status Open: nog in te vullen/in te dienen.
- Status Aangeboden: week is ingediend en staat nu ter controle bij je Leerbedrijf in de urenportal.
- Status Goedgekeurd: week is goedgekeurd door je Leerbedrijf.
- Status Afgekeurd: week is afgekeurd door je Leerbedrijf omdat er iets niet goed is ingevuld. Wat niet? Dat vind je in het opmerkingenveld. De week staat nu weer in jouw weburen ter correctie. Zodra je deze hebt gecorrigeerd dien je hem weer opnieuw in. Vragen over de afkeuring? Neem contact op met je Leerbedrijf.
- Als je op een week en een dag/datum klikt dan kan je je uren per dag invullen.

#### Urenoverzicht

| Uren                  | ~               |
|-----------------------|-----------------|
| Werk                  |                 |
| 0                     | $\Theta$        |
| Theorieuren           |                 |
| 0                     | $\Theta$        |
| Praktijkuren          |                 |
| 0                     | $\Theta$        |
| Cursus / Examen       |                 |
| 0                     | $\Theta \Theta$ |
| ATV/Verlof            |                 |
| 0                     | $\Theta$        |
| Reizen - Vergoedingen | $\sim$          |
| otitie intern         |                 |

> De 5 meest gebruikte uursoorten staan standaard op je scherm vermeld. Er staan nog meer uursoorten in. Om die zichtbaar te krijgen klik je op het uitklapveldje zoals in de afbeelding is aangegeven. Vul per dag minimaal 8 uur en minimaal 40 uur per week in.

| Ma 21 Jun 2021    | i |
|-------------------|---|
| Uren              | ^ |
| Werk              | ~ |
| Werk              |   |
| ATV/Verlof        |   |
| Bijzonder Verlof  |   |
| Cursus / Examen   |   |
| Dokter / Tandarts |   |
| Onbetaalde uren   |   |
| Praktijkuren      |   |
| Theorieuren       |   |
| Vorstverlet 9     |   |

# Vergoedingen

| 1 | Reizen - Vergoedingen                                         |              |
|---|---------------------------------------------------------------|--------------|
|   |                                                               |              |
|   | Vergoedingen                                                  | <b>—</b> (±) |
| 2 | Soort                                                         | Kosten       |
|   | Totaal                                                        | € 0,00       |
|   |                                                               |              |
|   | Weekstaat                                                     |              |
|   | Vergoedingen details                                          | <b>~</b>     |
| 3 | Storingsdienst bruto<br>Reiskosten ov<br>Daggeld / koffiegeld |              |
|   |                                                               | 2 B          |
|   |                                                               |              |

- 1 Als je leerbedrijf daar akkoord voor heeft gegeven mag je hier reisuren/kilometers invullen.
- **2** Voor het invullen van vergoedingen klik je op het plusje.
- **3** Selecteer wat van toepassing is.

## Vergoedingen

| 8                                                                                   |          |  |
|-------------------------------------------------------------------------------------|----------|--|
| Theorieuren                                                                         |          |  |
| 0                                                                                   |          |  |
| Praktijkuren                                                                        |          |  |
| 0                                                                                   |          |  |
| Cursus / Examen                                                                     |          |  |
| oursus / Examen                                                                     |          |  |
|                                                                                     |          |  |
| AT V/Verior                                                                         |          |  |
| 0                                                                                   |          |  |
| Reizen - Vergo                                                                      | bedingen |  |
|                                                                                     |          |  |
| 1                                                                                   |          |  |
| 1<br>KM aantal                                                                      |          |  |
| 1<br>KM aantal<br>50                                                                | <b>,</b> |  |
| 1<br>KM aantal<br>50<br>Vertrek postcode                                            | ,        |  |
| 1<br>KM aantal<br>50<br>Vertrek postcode<br>4817ZK                                  | ,        |  |
| 1<br>KM aantal<br>50<br>Vertrek postcode<br>4817ZK<br>Bestemming postcode           | ,        |  |
| 1<br>KM aantal<br>50<br>Vertrek postcode<br>4817ZK<br>Bestemming postcode<br>4553PL | ,<br>    |  |
| 1<br>KM aantal<br>50<br>Vertrek postcode<br>4817ZK<br>Bestemming postcode<br>4553PL | ,        |  |

Voor het registreren van reisuren of kilometers vul je eerst je gewerkte uren in.

Vul vervolgens je reisuren of kilometers in. Het invullen van een vertrek en bestemming postcode is een verplicht veld. Voor het invullen van vergoedingen klik je op het plusje. Tevens is het mogelijk om een foto van een bonnetje bij te voegen.

| ~          |
|------------|
|            |
| $\ominus$  |
| 0.00000000 |
|            |
|            |

#### Betekenis icoontjes

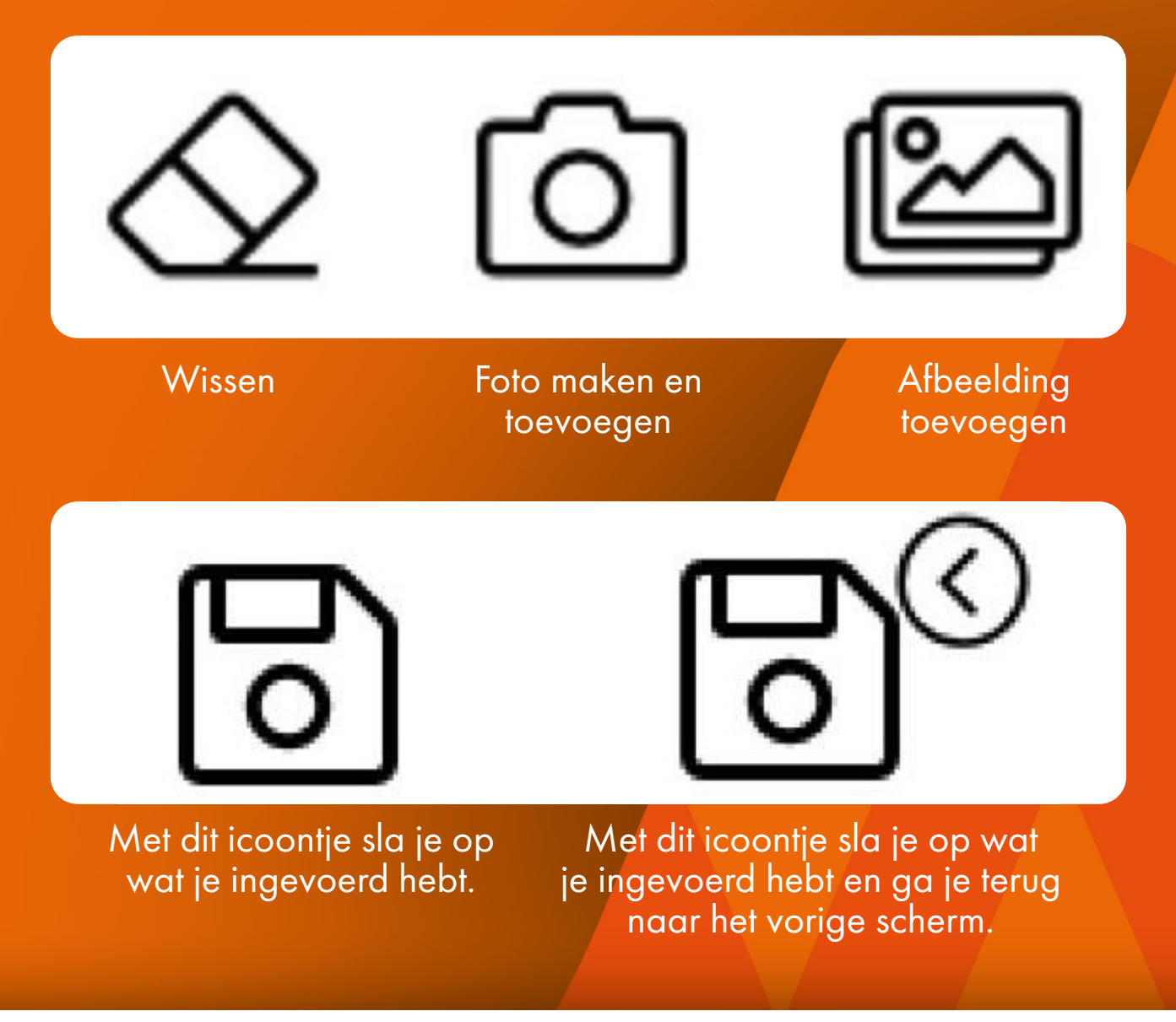

Nadat je alle uren en eventuele vergoedingen van de week hebt ingevuld klik je op:

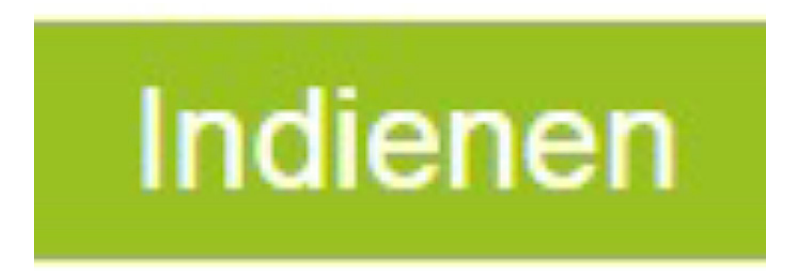

De uren staan nu ter controle in de urenportal van je Leerbedrijf met de status 'Nieuw'. Ze krijgen via de mail een melding zodra jij je uren hebt ingediend.